# 2013

# Agencija TEC d.o.o.

Hadži Idrizova 5 Tel. 033/551-215 Fax. 033/551-216 Email: info@tec.ba

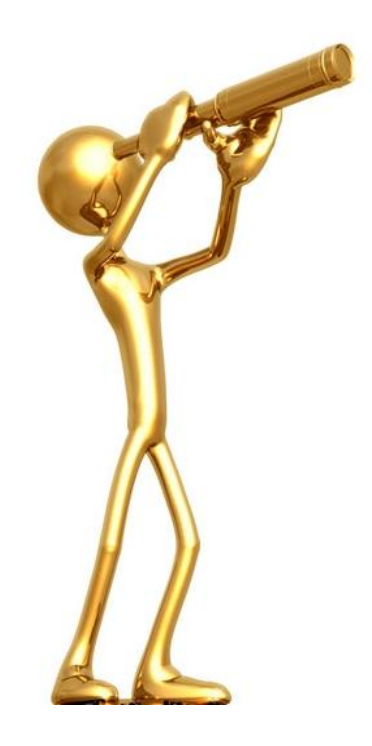

# **UPUTSTVO ZA KORIŠTENJE MONITORINGA**

## **Monitoring**

Za korištenje usluge monitoringa potrebno je u glavnom meniju odabrati tab "Monitoring" koji nudi opcije ažuriranja e-mail adrese, ažuriranja firmi, servis novoosnovanih firmi i mogućnost odabira uslova monitoringa.

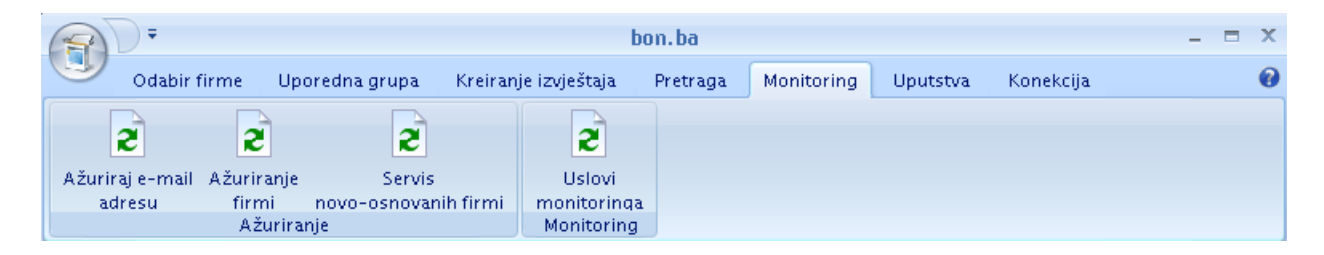

<u>Napomena</u>:

Prilikom klika na jednu od ponuđenih opcija u okviru taba "Monitoring", prozor će se otvoriti ispod aplikacije. Potrebno je pomjeriti aplikaciju (lijevo/desno/gore/dole) kako bi se mogao vidjeti odgovarajući prozor.

### Ažuriranje e-mail adrese

Da bi se usluga monitoringa aktivirala potrebno je da korisnik unese e-mail adresu, na koju će pristizati dnevni izvještaji o promjenama vezanim za privredne subjekte koje korisnik odluči pratiti.

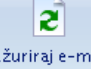

Unošenje e-mail adrese se vrši klikom na ikonu <sup>Ažuriraj e-mail</sup> nakon čega se otvori prozor prikazan ispod. Potrebno je unijeti e-mail adresu u polje "Nova e-mail adresa" i u polje "Potvrdi e-mail adresu" zatim kliknuti u polje verifikacioni kod kako bi se mogla aktivirati opcija "Sačuvaj" na koju treba kliknuti čim bude dostupna. Polje za unos e-mail adrese je ograničeno na 100 karaktera.

| e-mail                 |                      |             |
|------------------------|----------------------|-------------|
| Postavke               | e-mail adrese        |             |
| Nova e-mail adresa:    | niko_nikic@gmail.com | Sačuvaj     |
| Potvrdi e-mail adresu: | niko_nikic@gmail.com | Odustani    |
|                        |                      |             |
| Verifikacioni kod      |                      | 🥬 Verifikuj |

Nakon unošenja željene e-mail adrese, korisniku će na na toj adresi u roku od nekoliko minuta stići verifikacijski e-mail koji sadrži verifikacioni kod i link za pregled korisničkog uputstva. Verifikacioni kod iz maila je potrebno unijeti u polje "Verifikacioni kod" (u okviru istog prozora gdje se unosi i e-mail adresa) i kliknuti na "Verifikuj".

U slučaju da korisnik želi promijeniti adresu za pristizanje obavijesti, postupak unošenja email adrese i verifikacionog koda je potpuno isti.

#### Uslovi monitoringa

Budući da je uloga monitoringa koncipirana modularno, korisnici mogu sami upravljati sadržajima za koje žele da budu predmetom monitoringa. "Uslovi monitoringa" je opcija koja korisniku nudi mogućnost odabira elemenata koji će biti predmetom monitoringa.

สไ

Odabir se vrši klikom na ikonu monitorina nakon čega se otvara prozor prikazan ispod. Unutar njega korisnik može odabrati željene elemente i kliknuti na "Sačuvaj".

| Uslovi monitoringa       |          |
|--------------------------|----------|
| Uslovi monitoringa       |          |
| Novo-osnovane firme      |          |
| 🗹 Osnovni podaci firme   |          |
| 🗹 Vlasnička struktura    | Odustani |
| 🔽 Finansijski izvještaji |          |
| 🗹 Transakcioni računi    |          |
| 🗸 Ugašeni računi         |          |

#### <u>Napomena:</u>

Prilikom promjene uslova monitoringa, korisnik će narednog dana na e-mail adresu uz redovne podatke monitoringa dobiti i podatke koji su uslovi monitoringa izmijenjeni.

#### Ažuriranje firmi

Ova opcija služi za odabir privrednih subjekata koji trebaju biti predmetom monitoringa, odnosno privrednih subjekata koje korisnik želi svakodnevno da prati.

Dodavanje privrednih subjekata u monitoring se može uraditi na dva načina.

<u>Prvi način</u>: prilikom redovnog korištenja Bon.ba aplikacije, korisnik može dodati subjekt u monitoring klikom na opciju "Dodaj u monitoring". Potrebno je označiti subjekat i kliknuti na "Dodaj u monitoring".

| 1 | Traži po imenu      |                                                                   | × |
|---|---------------------|-------------------------------------------------------------------|---|
|   | Puno ili parcijalno | me                                                                |   |
|   | agencija            | Traži                                                             |   |
|   | Oblik organizova    | nja subjekta Zadrzi uporednu grupu (KPI)                          |   |
|   | SVE 🔽               | I.d./d.o.o ♥STR/sor/agen Mora imati godišnji izvještaj 2012       | ] |
|   | TIN                 | Naziv                                                             | ^ |
|   | 4501374650002       | A GENCIJA SVIJET BRZINE WORLD OF SPEED VLBAIĆ SINIŠA              |   |
|   | 4328025240006       | AGENCIJA TARGET ALL VL MARIJA ROZIĆ ČITLUK                        |   |
| Þ | 4201506020000       | AGENCIJA TEC d.o.o. Sarajevo                                      | - |
|   | 4310485160004       | AGENCIJA TERRA DJELATNOST SRODNA OBRTNICKOJ VL SALIHOVIC SEMIR TL |   |
|   | 4227749640005       | Agencija Terra idea društvo s ograničenom odgovornošću Mostar     |   |
|   | 4327582230009       | AGENCIJA TERZIĆ MOSTAR                                            |   |
|   | 4300605980005       | AGENCIJA TETRIS, vI Kijaho Sabina                                 |   |
|   | 4309817310007       | A GENCIJA TIHI                                                    |   |
|   | 4503085020001       | A GENCIJA TIME VL ARSIC ZORAN LAKTASI                             | ~ |
| ( | Dodaj u monitorir   | opština OK                                                        | ) |

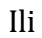

| 🖥 Traži po ID broj             | U                            |                             |       |
|--------------------------------|------------------------------|-----------------------------|-------|
| Tačan ID Broj<br>4201506020000 |                              | Zadrzi uporednu grupu (KPI) | Traži |
|                                | Naziv                        |                             |       |
| 4201506020000                  | AGENCIJA TEC d.o.o. Sarajevo |                             |       |
|                                |                              |                             |       |
|                                |                              |                             |       |
| Dodaj u monitori               | ng                           |                             | ок    |
|                                |                              |                             |       |

*Drugi način:* klikom na opciju <sup>Ažuriranje</sup> koji su predmetom monitoringa.

| Firme za monitor | ing                                   |   | ×             |
|------------------|---------------------------------------|---|---------------|
| Ažurira          | nje firmi za monitoring               |   |               |
| TIN              | Naziv                                 | ~ |               |
| 4200000150006    | SAVA TRGOVINA d.o.o. Sarajevo         |   | Tačan ID Broj |
| 4200003090004    | PINGI d.o.o. Sarajevo                 |   |               |
| 4200003250001    | SEMIKEM d.o.o. Sarajevo               |   |               |
| 4200003920007    | SADIKOVIĆ TOURS doo Sarajevo          |   | Dodaj         |
| 4200006190000    | SABEN d.o.o. Sarajevo                 |   |               |
| 4200007670005    | CENTROTRANS TRANZIT d.d. Sarajevo     |   |               |
| 4200008990003    | UPI POSLOVNI SISTEM d.d. Sarajevo     |   |               |
| 4200011600003    | INTERMEDICAL d.o.o. Sarajevo          |   | < Izbaci      |
| 4200012910006    | "AB TECHNICS" D.O.O. Sarajevo         |   |               |
| 4200015930008    | ILIDŽANSKI DIJAMANT d.o.o.            |   |               |
| 4200018100006    | PROCAFFE SARAJEVO d.o.o.              |   |               |
| 4200022470004    | TVORNICA ELEKTRO OPREME d.d. Sarajevo |   |               |
| 4200022710005    | MEDI-FREY d.o.o. Sarajevo             |   |               |
| 4200024410009    | ORIFLAME KOZMETIKA BH d.o.o. Sarajevo |   |               |
| 4200024840003    | HECOPROM d.o.o. Sarajevo              |   | Zatvori       |
|                  |                                       | ~ | Edition       |

Dodavanje se vrši na način da se unese ID Broj privrednog subjekta u polje "Tačan ID Broj" i zatim klikne na "Dodaj". Izbacivanje privrednog subjekta iz monitoringa se vrši na način da korisnik odabere (označi) privredni subjekat koji se već nalazi u monitoringu i klikne na "Izbaci".

#### <u>Napomena:</u>

Prilikom dodavanja ili izbacivanja privrednih subjekata, korisnik će narednog dana na e-mail adresu uz redovne podatke monitoringa dobiti i podatke o tome koji su subjekti dodani/izbačeni.

#### Servis novo-osnovanih firmi

Ovim servisom korisnika svakodnevno izvještavamo o novoosnovanim firmama u izvještaju monitoringa.

Potrebno je prvo u Uslovima monitoringa označiti da se žele pratiti novoosnovane firme. Zatim, korisnik bira u okviru kojih djelatnosti i sa kojeg geografskog područja želi pratiti novoosnovane firme. Ukoliko korisnik ne odabere određene djelatnosti i geografsko područje, pristizat će podaci o svim novoosnovanim firmama sa područja BiH.

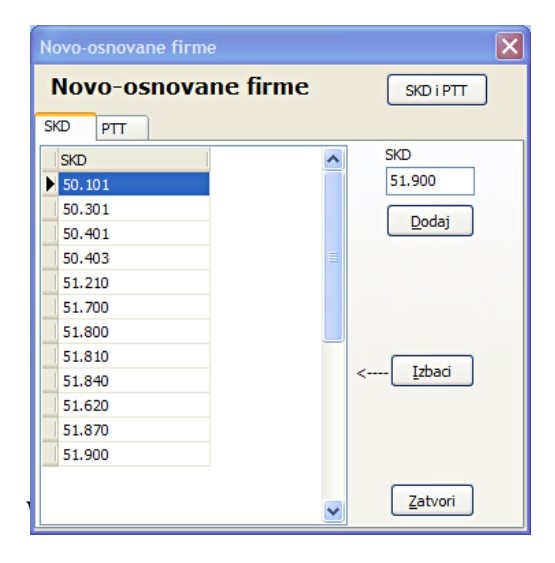

Korisnik može kreirati listu SKD (šifre djelatnosi) unosom šifre u polje "SKD" i klikom na "Dodaj". Izbacivanje SKD-a kojeg korisnik ne želi na listi vrši se označavanjem odgovarajuće šifre na listi i klikom na "Izbaci". NAPOMENA: trenutno je u listu SKD-a moguće unijeti samo šifre iz 2010. godine i starije. Praćenje novoosnovanih firmi po šiframa iz 2011. godine bit će omogućeno u narednom periodu.

| Novo-osnovane firme |                  |
|---------------------|------------------|
| Novo-osnovane firme | SKD i PTT        |
| SKD PTT             |                  |
| PTT                 | PTT              |
| 71000               | 78000            |
| 88000               | Dodai            |
| 72000               | - Econd          |
| 75000               | E                |
| 88340               |                  |
| 71123               |                  |
| 79000               |                  |
| 76300               | < Izbaci         |
| 78000               | 2 <u>1</u> 2080  |
|                     |                  |
|                     |                  |
|                     |                  |
|                     | 7.1              |
|                     | ✓ <u>Zatvori</u> |

Korisnik kreira listu PTT (poštanski) unosom šifre u polje "PTT" i klikom na "Dodaj". Izbacivanje PTT-a kojeg korisnik ne želi na listi vrši se označavanjem odgovarajuće šifre na listi i klikom na "Izbaci".

Radi lakšeg odabira, korisniku su na raspolaganju šifrarnici SKD-a i PTT-a. Klikom na opciju

|                                   | Novo-osnovane firme |           |                         |
|-----------------------------------|---------------------|-----------|-------------------------|
|                                   | Novo-osnovane firme | SKD i PTT |                         |
| "SKD i PTT" u gornjem desnom uglu | SKD PTT             |           | otvaraju se šifrarnici. |

| 🛱 SNOF šifrarnici                                                                                                    |        | 🗑 SNO  | F šifrarnici               |       |                     |   |
|----------------------------------------------------------------------------------------------------|--------|--------|----------------------------|-------|---------------------|---|
| SKD PTT                                                                                                    |        | SKD    | PTT                        |       |                     |   |
| Sortiraj po                                                                                                    | Godina | PTT    | Mjesto                     | Pošta | OpstinaID Opština   | _ |
| SKD Postavi Filte                                                                                                    | r OSve | ▶ 7825 | 5 Aleksanrdrovac           | PS    | 71 Laktaši          |   |
|                                                                                                    | O 2011 | 8924   | 5 Avtovac                  | PS    | 36 Gacko            |   |
| Opis                                                                                                    | 0 2010 | 7800   | 0 Banja Luka               | PS    | 2 Banja Luka        | _ |
|                                                                                                    |        | 7423   | 7 Banja Vručica            | PS    | 120 Teslić          | _ |
| SKD Opis                                                                                                    | Godina | 7529   | 0 Banovići                 | BHP   | 1 Banoviči          | _ |
| 01 Biljna i stočarska proizvodnja, lovstvo i uslužne djelatonosti u vezi s njima                                                     | 2011   | 7026   | 7 Baraći                   | PS    | 81 Mrkonjić Grad    | _ |
| 01.1 Uzgoj jednogodišnjih usjeva                                                                                                    | 2011   | 7631   | 2 Batković                 | PS    | 5 Bijeljina         | _ |
| 01.11 Uzgoj žitarica (osim riže), mahunarski i sjemenja uljarica                                                                     | 2011   | 7223   | 3 Begov Han                | BHP   | 141 Žepče           | _ |
| 01.12 Uzgoj riže                                                                                                    | 2011   | 8836   | 3 Berkovići                | PS    | 3 Berkovići         | _ |
| 01.13 Uzgoj povrća, dinja i lubenica, korijenastog i gomoljastog povrća                                                              | 2011   | 7700   | D Bihać                    | BHP   | 4 Bihać             | _ |
| 01.14 Uzgoi šećerne trske                                                                                                    | 2011   | 7620   | 4 Bijela                   | HP    | 53 Jablanica        | _ |
| 01.15 Uzgoi duhana                                                                                                    | 2011   | 7630   | 0 Bijeljina                | PS    | 5 Bijeljina         | _ |
| 01.16 Uzgoj tekstilnih biljaka                                                                                                    | 2011   | 7632   | 1 Bijeljnsko Suho Polje    | PS    | 5 Bijeljina         |   |
| 01.19 Uzgoi ostalih jednogodišnjih usjeva                                                                                            | 2011   | 7326   | 3 Bijelo Brdo              | PS    | 106 Rudo            |   |
| 01.2 Uzgoj višegodišnjih usjeva                                                                                                    | 2011   | 7125   | 3 Bilalovac                | BHP   | 59 Kiseljak         |   |
| 01.21 Uzgoj rožga                                                                                                    | 2011   | 8923   | 0 Bileća                   | PS    | 6 Bileća            |   |
| 01.22 Uzgoj tropskog i suptropskog voća                                                                                              | 2011   | 7224   | B Bilješevo                | BHP   | 56 Kakanj           |   |
| 01.23 Uzgoj agruma                                                                                                    | 2011   | 8840   | 7 Bjelimić                 | BHP   | 63 Konjic           |   |
| 01.24 Uzgoj jezgričavog i koštupičavog voća                                                                                          | 2011   | 8820   | 1 Blagaj                   | BHP   | 80 Mostar           |   |
| 01.25 Uzgoj jezgradiog nastana oračastog voća                                                                                        | 2011   | 7425   | 7 Blatnica                 | PS    | 120 Teslić          |   |
| 01.25 Uzgoj bolicastog, orasastog rostalog voca                                                                                      | 2011   | 8826   | 3 Blatnica / Biletić Polje | HP    | 80 Mostar           |   |
| 01.27 Uzgoj plotova ujalica                                                                                                    | 2011   | 7121   | 5 Blažuj                   | BHP   | 46 Ilidža           |   |
| 01.27 Uzgoj biljaka za pripremanje napitaka<br>01.29 Uzgoj biljaka za upotrobu u farmaciji, promatskog, začinskog i ljekovitog bilja | 2011   | 7621   | D Boće                     | BHP   | 12 Brčko            |   |
| 01.20 Uzoni ostalih višenodičnih usiava                                                                                              | 2011   | 7627   | 7 Bok                      | HP    | 91 Orašje           |   |
| 01.2 Uzoj ostani visegouisi jiir usjeva                                                                                              | 2011   | 8840   | 5 Boračko Jezero           | BHP   | 63 Konjic           |   |
| 01.3 Uzgoj salnog materijala i ukracnog bilja                                                                                        | 2011   | 7322   | 5 Borike                   | PS    | 105 Rogatica        |   |
| 01.4 Uzeci životicio                                                                                                    | 2011   | 8836   | 5 Borojevići               | HP    | 114 Stolac          |   |
| 01.41 Uzeci zvrzih krzycz                                                                                                    | 2011   | 7724   | 0 Bosanska Krupa           | BHP   | 7 Bosanska Krupa    |   |
| 01.42 Useri estalla suuda i biusta                                                                                                   | 2011   | 7725   | 0 Bosanski Petrovac        | BHP   | 8 Bosanski Petrovac |   |
| 01.42 UZgoj ostalih goveda i bivola                                                                                                  | 2011   | 8027   | 0 Bosansko Grahovo         | HP    | 9 Bosansko Grahovo  | ~ |
|                                                                                                    |        |        |                            |       |                     |   |

Šifrarnik SKD nudi sljedeće mogućnosti filtriranja:

- polje "SKD" pretraživanje šifrarnika prema prvih nekoliko cifara šifre
- polje "Opis" pretraživanje šifrarnika prema dijelu naziva djelatnosti
- odabir "Godine" označavanjem polja "Sve" ili "2011" ili "2010" birate pregled šifrarnika iz 2010. ili 2011. godine ili s druge strane pregled oba šifrarnika. Trenutno je moguće pratiti novoosnovane firme po šifrarniku iz 2010. godine.

Nakon odabira filtera potrebno je kliknuti na "Postavi filter" kako bi se izvršilo filtriranje. Rezultati filtriranja se nalaze u tabeli.

| (D P       | Π                                                                                |                               |
|------------|----------------------------------------------------------------------------------|-------------------------------|
| iortiraj p | • SKD  • SKD • Postavi Filter Opis                                               | Godina<br>Sve<br>2011<br>2010 |
| SKD        | Opis                                                                             | Godina                        |
| 51         | Zračni prijevoz                                                                  | 2011                          |
| 51.1       | Zračni prijevoz putnika                                                          | 2011                          |
| 51.10      | Zračni prijevoz putnika                                                          | 2011                          |
| 51.110     | Posredovanje u trgovini poljoprivrednim sirovinama, živim životinama, tekstilni  | 2010                          |
| 51.110     | Posredovanje u prodaji poljoprivrednih sirovina, zivih zivotinja, tekstilnih sir | 2004                          |
| 51.120     | Posredovanje u trgovini gorivima, rudama, metalima i industrijskim hemikalijam   | 2010                          |
| 51.120     | Posredovanje u prodaji goriva, ruda, metala i industrijskih hemikalija           | 2004                          |
| 51.130     | Posredovanje u trgovini drvnom građom i građevinskim materijalaom                | 2010                          |
| 51.130     | Posredovanje u prodaji drvne gradje i gradjevinskog materijala                   | 2004                          |
| 51.140     | Posredovanje u trgovini mašinama, industrijskom opremom, brodovima i avion       | 2010                          |
| 51.140     | Posredovanje u prodaji masima, industrijske opreme, brodova i aviona             | 2004                          |
| 51.150     | Posredovanje u trgovini nameštajem, predmetima za domaćinstvo i metalnom         | 2010                          |
| 51.150     | Posredovanje u prodaji namestaja, predmeta za domacinstvo i metalne i gvoz       | 2004                          |
| 51.160     | Posredovanje u trgovini tekstilom, odećom, obućom i predmetima od kože           | 2010                          |
| 51.160     | Posredovanje u prodaji tekstila, odece, obuce i predmeta od koze                 | 2004                          |
| 51.170     | Posredovanje u trgovini hranom, pićem i duvanom                                  | 2010                          |
| 51.170     | Posredovanje u prodaji hrane, pica i duvana                                      | 2004                          |
| 51.180     | Posredovanje u trgovini specijalizovanoj za određene proizvode ili grupe proiz   | 2010                          |
| 51.180     | Posredovanje u specijalizovanoj prodaji posebnih proizvoda ili grupe proizvoda   | 2004                          |
| 51.190     | Posredovanje u trgovini raznovrsnim proizvodima                                  | 2010                          |
| 51.190     | Posredovanje u prodaji raznovrsnih proizvoda                                     | 2004                          |
| 51.2       | Zračni prijevoz i svemirski prijevoz                                             | 2011                          |
| 51.21      | Zračni prijevoz robe                                                             | 2011                          |
| 51.210     | Trgovina na veliko zrnastim proizvodima, semenjem i hranom za životinje          | 2010                          |